## **INSTRUCTIONS FOR SIGNING ON TO TITHE.LY**

## USING THE TITHE.LY WEBSITE

- 1. Go to https://get.tithe.ly
- 2. Click on sign up free
- 3. Create an account
- 4. Enter name, email, password, PIN
- 5. Go to find a church Type: CUP Evangelical Presbyterian Church. Hit enter.
- 6. Enter credit/debit card information or switch (at the bottom of the page) to bank account and then enter.
- 7. Enter amount...you can check the box to cover the fees charged to the church and also set up recurring gifts if you choose.

## TO GIVE WITH THE APP FROM YOUR SMARTPHONE

- 1. Download Tithe.ly from the Apple Store or Google Play Store
- 2. Set up the account and follow the about instructions
- 3. The app will search for the closest church using your location; make sure you select CUP Evangelical Presbyterian Church.

## TO GIVE VIA CUP WEBSITE

- 1. Go to <u>www.cupepc.org</u>
- 2. We will be adding a link that will take you to the Tithe.ly website.
- 3. Set up an account and follow the directions above.

If you have any questions, please contact Cindy Vannoy at 412-974-5820 or Jenn Cox in the church office at 724-843-1594.